## Uzaktan Sunum için Oluşturulan Bağlantılar Üzerinden Bir Uzaktan Sunuma Katılma

Web tarayıcısı olarak **Google Chrome veya Microsoft Edge** Seçilmelidir. Farklı bir Web tarayıcı ile sorun yaşanabilir. Mutlaka önerilen Web tarayıcılarından birini kullanınız. Sunuma katılmadan önce sisteminizdeki kamera ve mikrofon ayarlarını kontrol etmeyi unutmayınız.

Bildiri sunum programında bildirinizin bulunduğu satırdaki Uzaktan sunuma katılma bağlantısı (Link) tıklandıktan sonra aşağıdaki gibi bir ekran görünecektir. Gelen ekranda önce "**İptal**" sonra "**Bu tarayıcı ile devam et**" düğmesi seçilir.

| Consymetye katul     X     +                                                                                                    | nontun join%2019%20 monting 140%-OTHITOVALIDIALCONTRACT                                                                                                    |                                                                                                   | ×1527                                                      |
|----------------------------------------------------------------------------------------------------|----------------------------------------------------------------------------------------------------|---------------------------------------------------------------------------------------------------|------------------------------------------------------------|
| ← → C ■ teams.microsoft.com/di/launcher/launcher.html?url=%2E_%23%2FM2Fr                                                                                                    | eetup-join%2F19%3Ameeting_MGVwOTNIZSVtNDIiNS00VTM2LT<br>Microsoft:Teams açılısın mi?<br>https://teams.microsoft.com.bu.uygulamayı açmak istiyor.<br>Bu tür bağlantlan ilişkilendirilmiş uygulamada açması için | IOWYY2DJYWFEY2IIMGU0H40thread.w2%2F0F0K3Fcontext%3D%257b                                          | 4522                                                       |
|                                                                                                    |                                                                                                    | Microsoft Teams adk uygulamayı aç                                                                 |                                                            |
|                                                                                                    |                                                                                                    | Teams'i indirin (iş veya okul)<br>En yi deneyimi sağlamak için masaüstü<br>uygulamasını kulların. |                                                            |
| Teams toplantınıza nasıl<br>katılmak istersiniz?                                                                                                    |                                                                                                    | Bu tarayıcıda devam et<br>İndirme veya yükleme gerekmez.                                          |                                                            |
|                                                                                                    |                                                                                                    | Teams'i açın (iş veya okul)<br>Zaten sahip misiniz? Doğrudan toplantınıza<br>gidin.               |                                                            |
|                                                                                                    |                                                                                                    | <ul> <li>teams.microsoft.com/v2/?meetingjoin=</li> <li>teams.microsoft.com şunu</li> </ul>        | <pre>rue#/l/meetup-join/19:meeting_MjQ5Mjk0OWQtYTJkM</pre> |
| Sonraki ekranda <b>Kamera ve mikrofon ayarları</b> kontrol edilir.<br>Web tarayıcı ile ilk defa bu tür bir sunuma katılıyorsanız sol/sağ üst<br>köşede " <b>Kamera ve Mikrofon</b> " izni istenecektir. Web tarayıcıya bu |                                                                                                    | yapmak istiyor:                                                                                   | Wikrofonlarınızı kullanma                                  |
|                                                                                                    |                                                                                                    | Siteyi ziyaret ederken izin ver                                                                   | Siteyi ziyaret ederken izin ver                            |
| izinleri vermeniz gereklidir.                                                                                                    |                                                                                                    | Bu defalık izin ver                                                                               | Bu defalık izin ver                                        |
|                                                                                                    |                                                                                                    | Hiçbir zaman izin verme                                                                           | Hiçbir zaman izin verme                                    |
| V 📫 Microsoft Teams Meeting    💿 × +                                                                                                    |                                                                                                    |                                                                                                   | - 🗆 X                                                      |
| ← → C                                                                                                    | launch?agent=web&version=2504210960                                                                                                    | 0&coords=eyJtZWV0aW5nVXJsIjoiaHR0c                                                                | 🖻 ☆ 🛞 :                                                    |
| Katılımcı adı /<br>Participant name                                                                                                    | <b>L</b> ji                                                                                                    |                                                                                                   |                                                            |
|                                                                                                    | Microsoft Teams meeting                                                                                                    | I                                                                                                 |                                                            |
|                                                                                                    | Ali Aslan                                                                                                    |                                                                                                   |                                                            |
|                                                                                                    | <b></b>                                                                                                    | ilgisayar sesi                                                                                    | •                                                          |
|                                                                                                    | Cihazlar                                                                                                    |                                                                                                   | <b>→</b>                                                   |
|                                                                                                    | •                                                                                                    |                                                                                                   |                                                            |
|                                                                                                    | S T                                                                                                    | elefon sesi                                                                                       | Şimdi katıl / Join                                         |
| 🔍 🦳 🎘 Arka plan filtreleri                                                                                                    | ழு s                                                                                                    | es kullanma                                                                                       |                                                            |
|                                                                                                    |                                                                                                    | İptal                                                                                             | Şimdi katıl                                                |

Sunuma katılım yapıldıktan sonra aşağıdaki gibi bir görüntü gelecektir. Kendinize ait bir sunumu paylaştırmak için "Paylaş" düğmesi seçilir ve "Tüm Ekran" işaretlenir. Ekran paylaşımı açılarak ekranınızdaki tüm içerikler canlı olarak diğer kullanıcılara paylaştırılmıştır olur. Paylaşımı bitirmek için aynı ekran "X" işareti seçilmelidir.

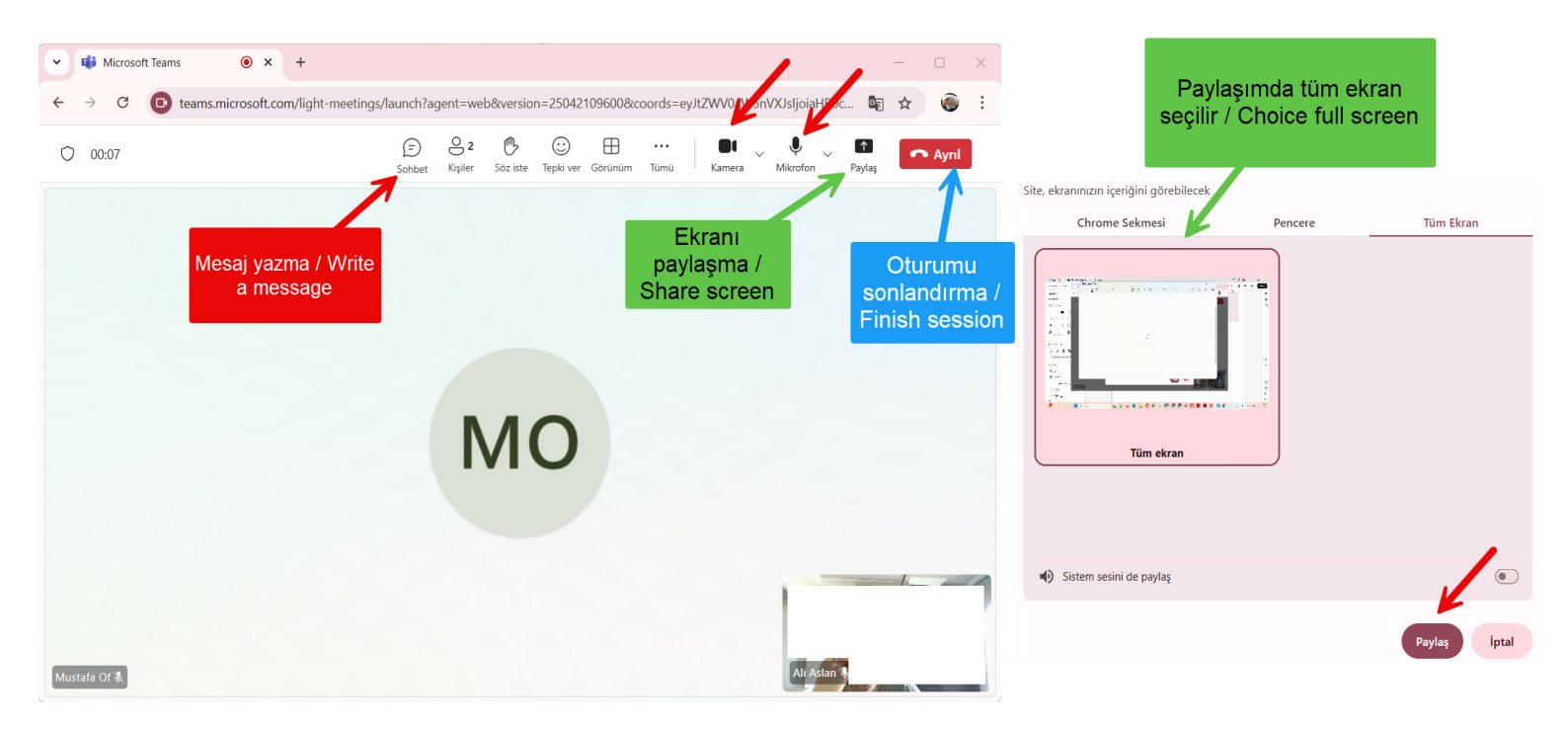

Ekran paylaşıldıktan sonra sunum dosyası açılır ve sunuma başlanır. Sunum bittikten sonra sunumdan ayrılmak için Ayrıl düğmesi tıklanır.